# คู่มือการติดตั้งและการใช้งาน Google Chrome Extension **ToSchool to SGS**

#### สำหรับการคัดลอกคะแนนจากระบบ ToSchool ไปยังระบบ SGS (ใช้แทน Plugin ToSchool to SGS เดิม)

Google Chrome Extension เป็นโปรแกรมเสริมหรือส่วนเสริม (ส่วนขยาย) เพื่อเพิ่มความสามารถ ของเว็บเบราว์เซอร์ให้สามารถเพิ่มการทำงานบางอย่างได้สะดวก รวดเร็ว โดยส่วนขยายนี้สามารถเลือกติดตั้ง ได้เองตามต้องการใช้งาน สามารถติดตั้งส่วนขยายต่างๆ บน Google Chrome ได้ที่ Chrome web store

#### ข้อดีของ Google Chrome Extension ToSchool to SGS

้ 1.วางคะแนนได้อย่างรวดเร็ว เร็วกว่าปลั๊กอิน auto mouse auto keyboard มาก

2.ใช้ได้ทั้งระบบ Windows และ Mac

#### ข้อจำกัด

1.ใช้ได้กับเครื่องคอมพิวเตอร์พีซี หรือ โน้ตบุ๊คเท่านั้น

2.ใช้ได้กับเบราเซอร์ของ Google Chrome เท่านั้น

3.ใช้ได้กับเว็บไซต์ SGS เท่านั้น

## วิธีการติดตั้ง

ในที่นี้จะนำเสนอ 2 วิธี ให้ท่านเลือกใช้วิธีใดวิธีหนึ่ง

### <u>วิธีที่ 1</u> (เป็นการติดตั้งแบบทางลัด)

1.เปิด Google Chrome แล้วเปิดเว็บไซต์ toschool ของโรงเรียนของท่าน เลื่อนหน้าจอลงมาด้าน ล่างภาพสไลด์โชว์ คลิกลิงค์ตรงข้อความสีฟ้า (ถ้ายังไม่ปรากฏข้อความนี้ให้ท่านทำการคลิกรีโหลดเบราเซอร์ อีกครั้ง)

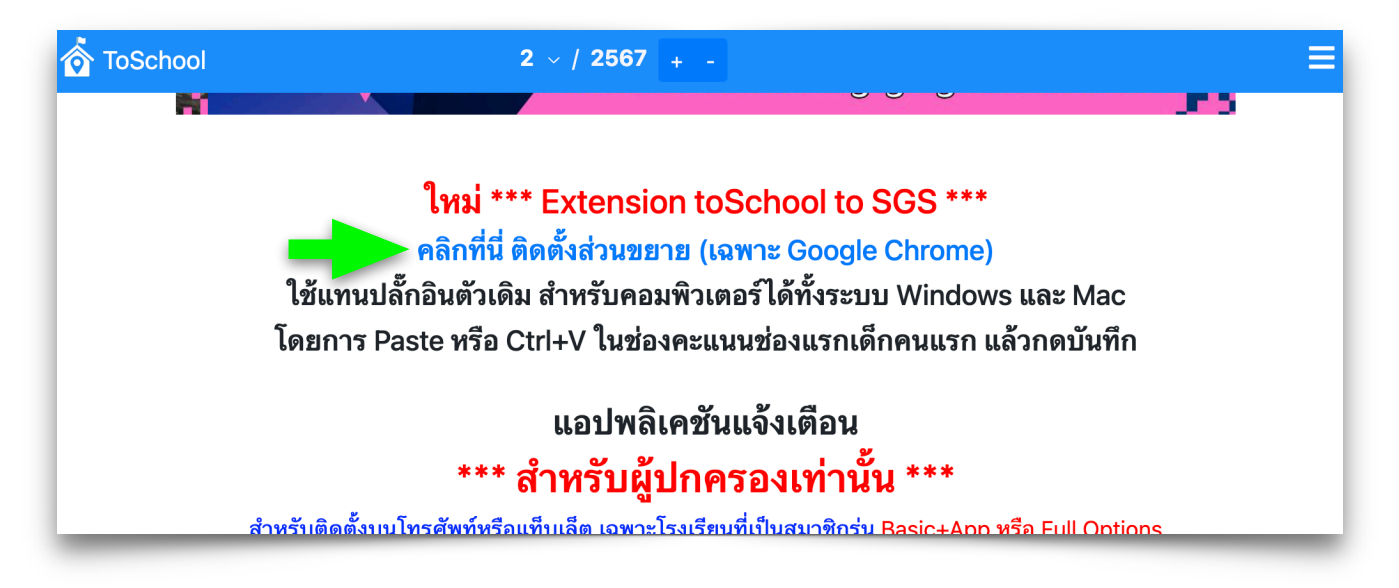

#### 2.คลิกปุ่ม เพิ่มใน Chrome

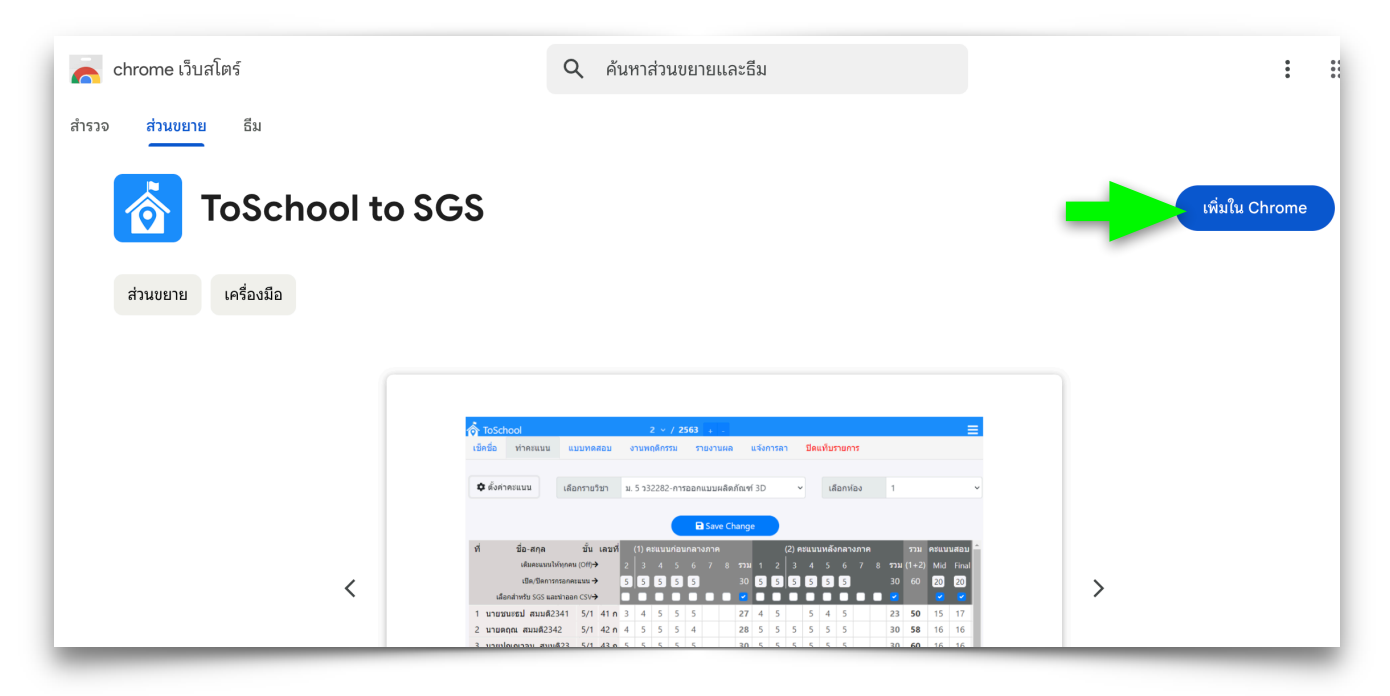

#### 

| ol to SG  | S                                                                                                    |
|-----------|----------------------------------------------------------------------------------------------------|
|           | <u>ดั</u> เพิ่ม "ToSchool to SGS" หรือไม่                                                                                                    |
| ਰ         | วนขยายหรือแอปพลิเคชันสามารถ:                                                                                                    |
| <b>ల్</b> | านและเปลี่ยนแปลงข้อมูลของคุณใน ไซต์ bopp-obec.info ทั้งหมด<br>านข้อมูลที่คุณคัดลอกและวาง                                                                           |
|           | ยกเลิก (เพิ่มส่วนขยาย                                                                                                    |
|           | 🗘 ตังสาครแนน เลือกรายวันา น. 5 ว32282-การออกแบบแล็ตภัณฑ์ 3D 👻 เลือกห่อง 1 🗸                                                                                        |
|           | R Save Change                                                                                                    |
|           | ที่ ชื่อ-สกุล ขึ้น เลขที่ (1) คะแบบก่อบกลางภาค (2) คะแบบหลังกลางภาค รวม คะแบบหลัง<br>เสียงขนขนให้ทุกคน[Off)→ 2 3 4 5 6 7 8 รวม 1 2 3 4 5 6 7 8 รวม (1+2) Mid Final |

4.ระบบจะแจ้งความสำเร็จของการติดตั้ง ท่านจะพบส่วนขยายที่เพิ่มเข้ามาด้านบนเรียบร้อยแล้ว

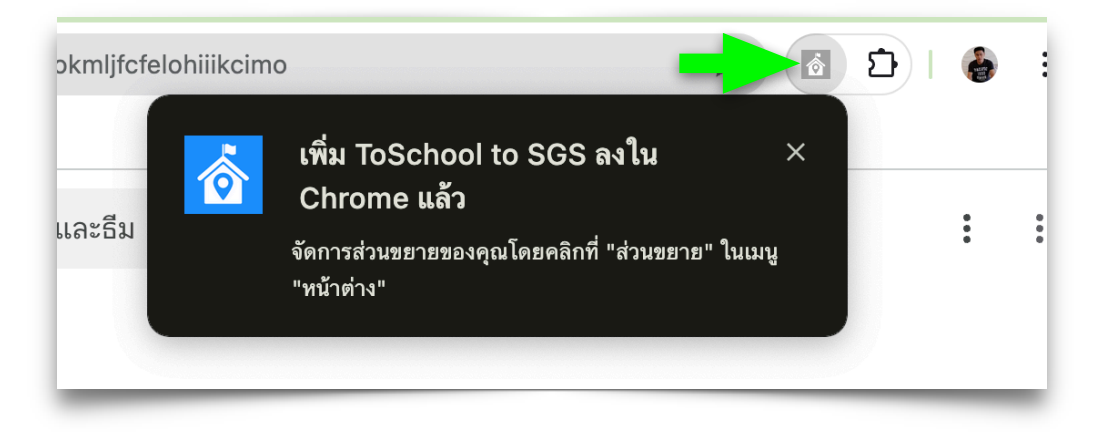

- 1. เปิด Google Chrome
  - 1.1 คลิกปุ่มจุด 3 จุด
  - 1.2 เลื่อนเมาส์มาที่เมนู **ส่วนขยาย**
  - 1.3 คลิกเลือกเมนูย่อย ไปที่ Chrome เว็บสโตร์

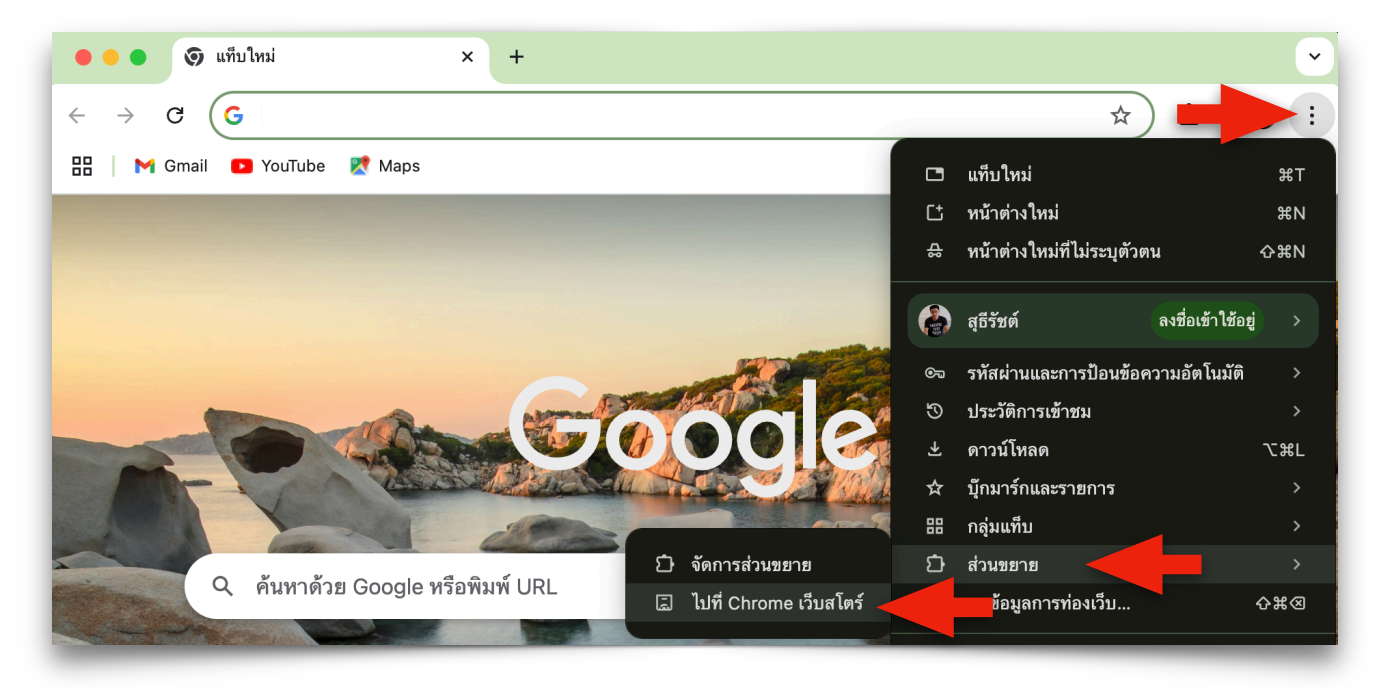

2.พิมพ์ข้อความ ToSchool ตรงช่องค้นหาส่วนขยาย กดแป้น Enter หรือคลิกเลือกส่วนขยายที่ระบบ ขึ้นมาให้เลือกอันโนมัติ คือ ToSchool to SGS

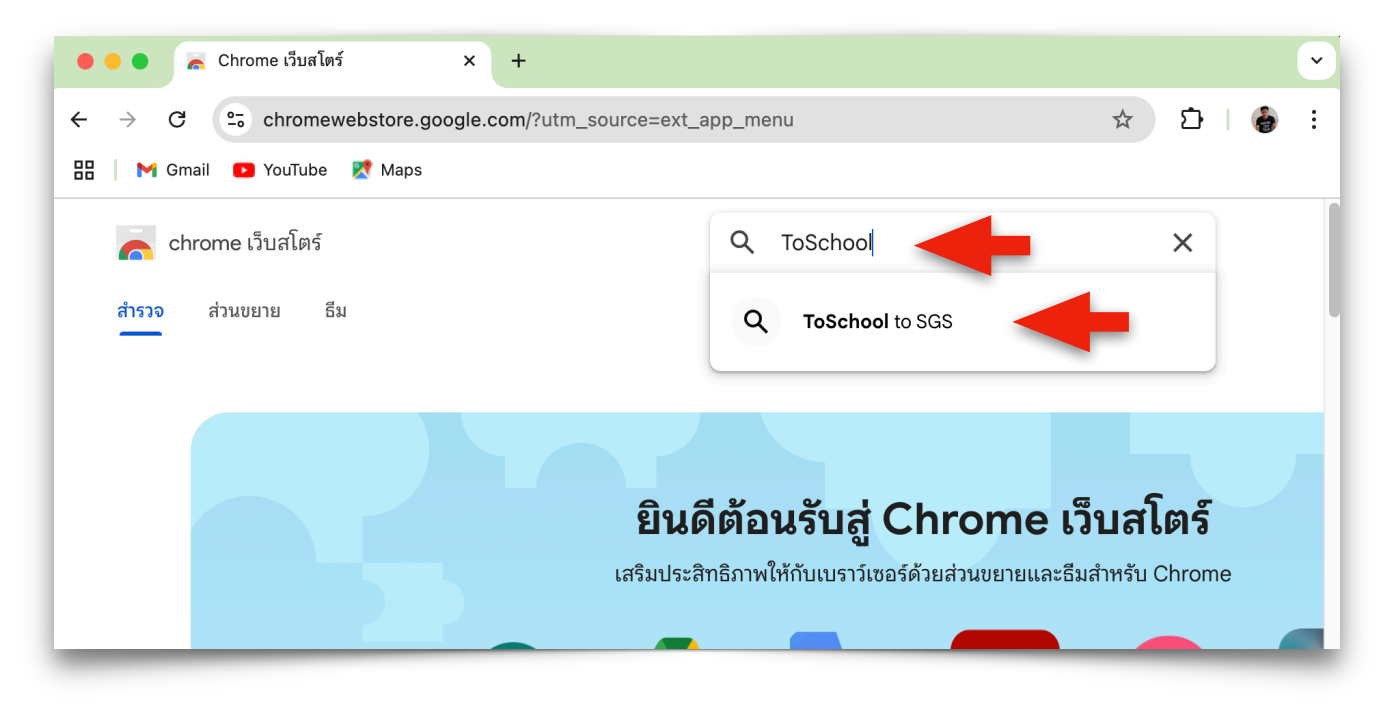

#### 3. คลิกเลือกส่วนขยาย ToSchool to SGS

| 🚡 chrome เว็บสโตร์                                         | Q ToSchool to | SGS                                    | ×                                       |
|------------------------------------------------------------|---------------|----------------------------------------|-----------------------------------------|
| ສຳรวຈ ສ່ວนขยาຍ ວິນ                                         |               |                                        |                                         |
| ประเภท                                                     |               |                                        |                                         |
| ส่วนขยาย                                                   |               | ToSchool to SGS                        |                                         |
|                                                            |               | <b>0.0 ★</b> (0) ⓒ                     |                                         |
|                                                            |               | Paste students' score da<br>gradebook. | ta from ToSchool's gradebook into SGS's |
| กรองตาม                                                    |               |                                        |                                         |
| 🔲 ส่วนขยายที่แนะนำ                                         |               |                                        |                                         |
| <ul> <li>ผู้เผยแพร่ที่ได้รับการ</li> <li>ยอมรับ</li> </ul> |               |                                        |                                         |

4. ดำเนินการเหมือนขั้นตอน 2 ของวิธีที่ 1 เป็นต้นไปตามลำดับ เหมือนที่กล่าวมาแล้วทุกประการ

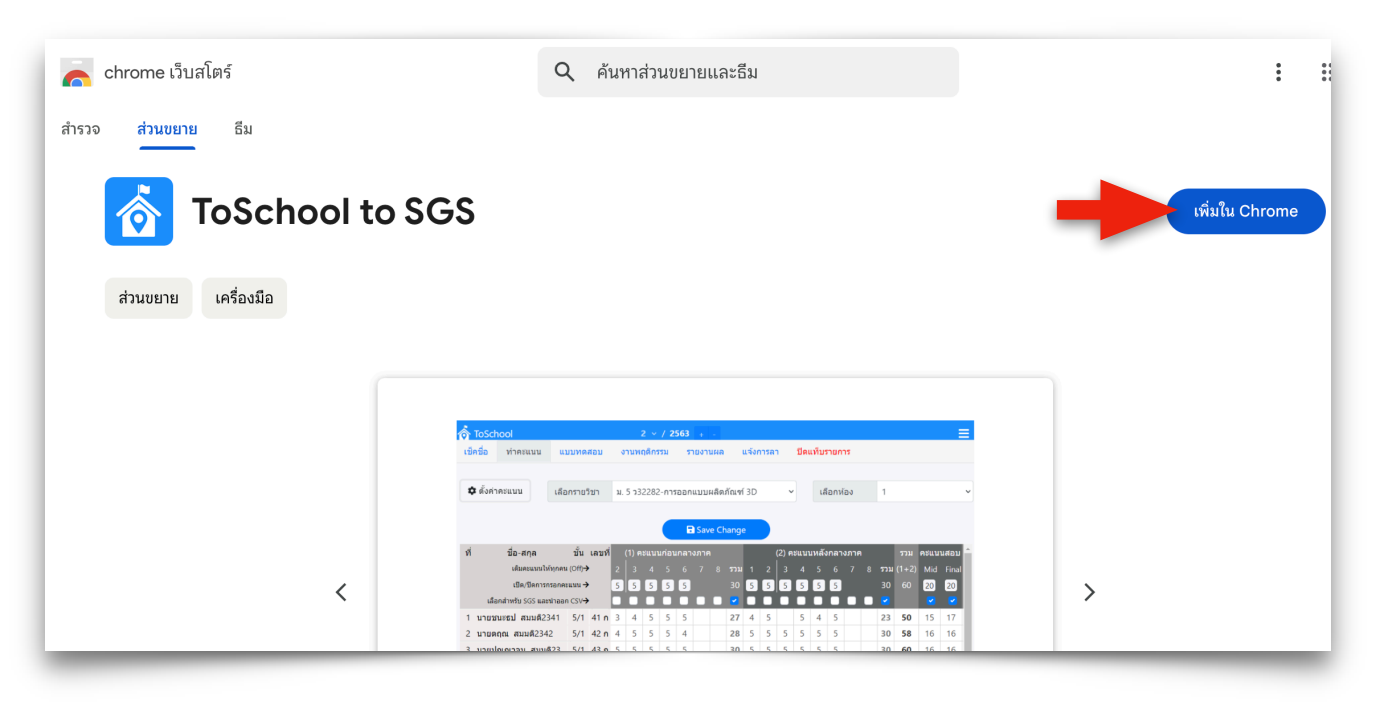

<u>หมายเหตุ</u> การติดตั้งจะติดตั้งเพียงครั้งเดียว ท่านสามารถใช้งานได้ตลอดไป ถ้าท่านยังใช้เครื่องคอมพิวเตอร์ และเบราเซอร์ Google Chrome อันเดิม ถ้าเปลี่ยนใช้เครื่องใหม่และยังไม่มีส่วนขยายนี้ต้องทำการติดตั้งใหม่

## วิธีการใช้งาน

การใช้งานส่วนขยาย ToSchool to SGS จะมีขั้นตอนในช่วงแรกๆ เหมือนการใช้งานปลั๊กอิน ToSchool to SGS ที่ท่านอาจเคยใช้มาแล้วทุกประการ แต่จะแตกต่างกันตรงที่ตอนวางคะแนน จะเป็นการวาง แบบ Copy Paste เหมือนการคัดลอกสิ่งต่างๆ บนระบบคอมพิวเตอร์ทั่วๆ ไป ทำให้การใช้งานมีขั้นตอนที่ง่าย และเร็วกว่าวิธีเดิมพอสมควร มีขั้นตอนต่อไปนี้

1.เข้าระบบ ToSchool แล้วไปยังหน้าทำคะแนน เปิดรายวิชาและชั้นที่ท่านต้องการส่งคะแนนไป SGS จากนั้น คลิกปุ่ม **ตั้งค่าคะแนน** 

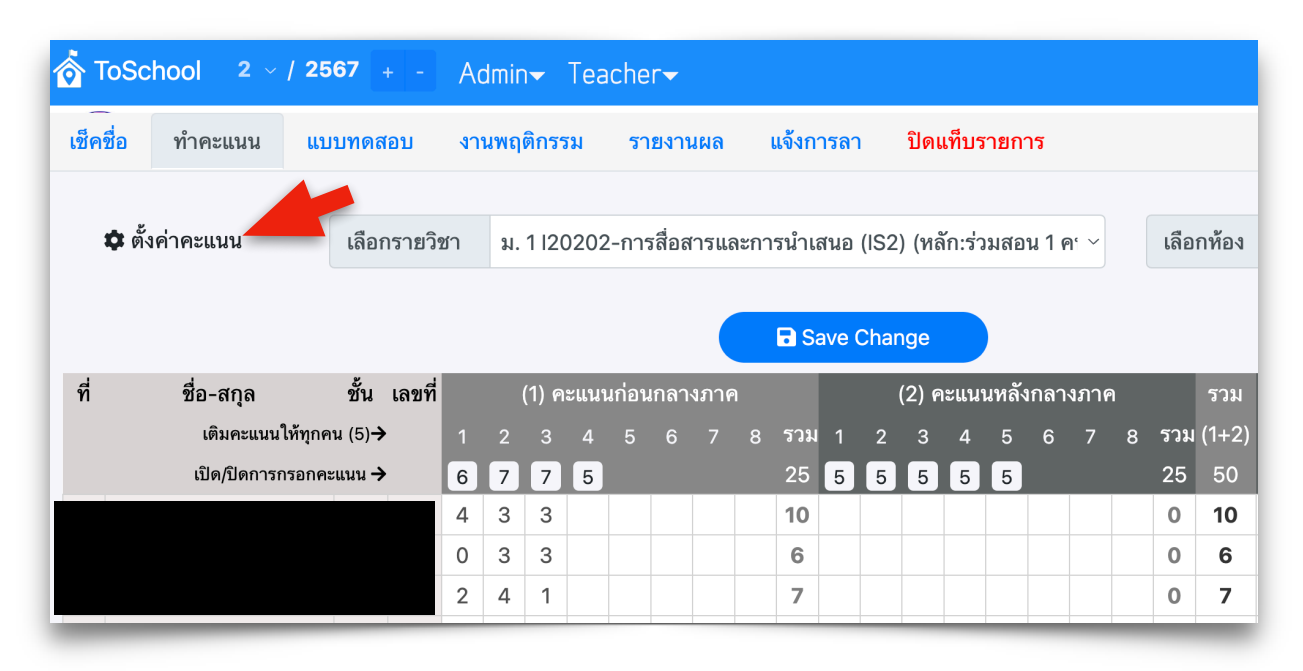

#### 2. คลิกปุ่ม แสดง เครื่องมือส่งคะแนนไป SGS จากนั้นปิดหน้าต่างตั้งค่าคะแนน

| ตั้งค่าคะแนน                                                                                                   | × |
|----------------------------------------------------------------------------------------------------|---|
| >> จัดทำหน่วยการเรียนรู้<br>>> จัดทำโครงสร้างคะแนน                                                             |   |
| คะแนนอัตโนมัติ <mark>-2</mark> (-2=ปิด,-1=ลบ, 0,1,2,)                                                          |   |
| ขึ้นบรรทัดใหม่เมื่อป้อนครบ 4 หลัก                                                                              |   |
| ตัดเกรดอัตโนมัติแบบ เกรด 8 ระดับ ~<br>แสดง เครื่องมือส่งคะแนนไป SGS/นำออก CSV<br>แสดง พื้นที่วางคะแนนจาก Excel |   |

- B Save Change ที่ ชั้น เลขที่ ชื่อ-สกุล (1) คะแนนก่อนกลางภาค (2) คะแนนหลังกลางภาค 1 2 3 4 5 6 7 8 รวม 1 2 3 4 5 6 7 8 รวม (1+2) เติมคะแนนให้ทุกคน (5)→ 25 5 5 5 5 5 เปิด/ปิดการกรอกคะแนน → 6 7 เลือกสำหรับ SGS และนำออก CSV→
- 3. คลิกเช็กบ็อกช่องคะแนนที่ท่านต้องการส่งไป SGS (สมมติว่าในที่นี้จะส่งเพียง 3 ช่อง)

### 4. คลิกปุ่ม คัดลอกคะแนนช่องที่เลือก แล้วคลิกปุ่ม ส่งคะแนนไป SGS

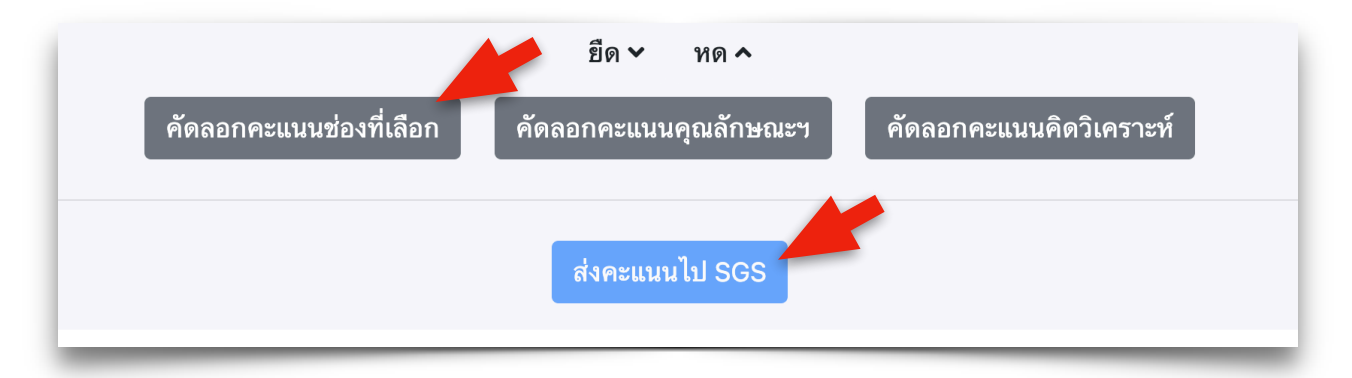

5.ไปยังหน้าเว็บ SGS เปิดรายวิชาและห้องที่ท่านต้องการวางคะแนนที่คัดลอกจาก ToSchool <u>ข้อสังเกต</u> ไอคอนส่วนขยาย ToSchool to SGS จะ Active ขึ้นมาเป็นสีฟ้า แสดงว่าใช้งานได้

| 25 sgs8.bopp-obec.info/sgs/TblSchoolInfo/Show-TblSchoolInfo.aspx | \$<br>👩 ប៍   🍣 ៖ |
|------------------------------------------------------------------|------------------|
|                                                                  |                  |

ทำการเ<mark>ช็คบ็อกช่องคะแนนที่ต้องการวาง</mark> ซึ่งต้องเท่ากันกับจำนวนช่องที่ส่งมาจาก ToSchool เปลี่ยน **จำนวนคนต่อหน้า**ให้มากกว่าหรือเท่ากับจำนวนนักเรียน แล้วคลิก <mark>หน้า</mark> ตรวจสอบนักเรียนถูกต้องหรือไม่

|         |          |          |          |          |        |        |     | 1      | ของ    | 1 🎽 🊧 29        | รายการ 50           | / หน้ว |
|---------|----------|----------|----------|----------|--------|--------|-----|--------|--------|-----------------|---------------------|--------|
|         | ☑ 1<br>6 | ☑ 2<br>7 | ☑ 3<br>7 | □ 4<br>5 | 0<br>5 | 0<br>0 | 0 7 | 0<br>0 | 0<br>9 | ก่อนกลาง<br>ภาค | ี กลาง<br>ภาค<br>20 | Remark |
|         |          |          |          |          |        |        |     |        |        |                 |                     |        |
| มประโคน |          |          |          |          |        |        |     |        |        |                 |                     |        |
| ึ่า     |          |          |          |          |        |        |     |        |        |                 |                     |        |
| ชาหิรัญ |          |          |          |          |        |        |     |        |        |                 |                     |        |
| เรัตน์  |          |          |          |          |        |        |     |        |        |                 |                     |        |
| ຸເศີລປ໌ |          |          |          |          |        |        |     |        |        |                 |                     |        |
|         |          |          |          |          |        |        |     |        |        |                 |                     |        |

6.คลิกเมาส์ตรงช่องคะแนนของนักเรียนเลขที่ 1 ในคอลัมน์แรก จากนั้นคลิกเมาส์ขวา เลือกเมนูวาง หรือกด แป้น Ctrl+V ก็ได้ เพื่อวางคะแนน

|         |           |        |                            |             |          |        |        |     | 1      | ของ ไ  | 1 🎽 🊧 29        | ) รายการ 50                           | / หน้า |
|---------|-----------|--------|----------------------------|-------------|----------|--------|--------|-----|--------|--------|-----------------|---------------------------------------|--------|
|         | <b></b> 6 | 1      | ☑ 2<br>7                   | ☑ 3<br>7    | □ 4<br>5 | 0<br>5 | 0<br>0 | 0 7 | 0<br>0 | 0<br>9 | ก่อนกลาง<br>ภาค | <ul><li>กลาง<br/>ภาค<br/>20</li></ul> | Remark |
|         | C         | อี     | โมจิและสัถุ                | มูลักษณ์    |          |        |        |     |        |        |                 |                                       |        |
| มประโคน |           |        |                            |             |          |        |        |     |        |        |                 |                                       |        |
| 'n      |           |        |                            |             |          |        |        |     |        |        |                 |                                       |        |
| ชาหิรัญ |           | ค้เ    | ิต<br>ดลอก<br>เง           |             |          |        |        |     |        |        |                 |                                       |        |
| เรัตน์  |           |        |                            |             |          |        |        |     |        |        |                 |                                       |        |
| ูเศิลป์ |           | เโ     | lดในโหม <i>ด</i>           | าการอ่าน    |          |        |        |     |        |        |                 |                                       |        |
| ันทร    |           | ก<br>ก | ารตั้งค่าภา<br>ารเขียนเส้า | เษา<br>แทาง |          | >      |        |     |        |        |                 |                                       |        |
| ตร์     |           |        | Print Fi                   | riendly an  | d PDF    |        |        |     |        |        |                 |                                       |        |
| เพะเนา  |           | ต'     | รวจสอบ                     |             |          |        |        |     |        |        |                 |                                       |        |
| ĩ       |           | បីរ    | อนอัตโนมั                  | ติ          |          | >      |        |     |        |        |                 |                                       |        |

7.จะพบว่าคะแนนจะถูกวางลงในช่องคะแนนของนักเรียนแต่ละคน จากนั้นให้คลิกปุ่ม <mark>บันทึก (ถ้าไม่คลิกปุ่ม</mark> บันทึก คะแนนจะไม่ถูกจัดเก็บเข้าระบบ SGS) เป็นอันเรียบร้อยสำหรับการส่งคะแนนของวิชาและห้องนี้

| E    | 0          | Yo              |              |          |          |          |          |        |   |
|------|------------|-----------------|--------------|----------|----------|----------|----------|--------|---|
| ห้อง | เลข<br>ที่ | เลขประจำ<br>ตัว | ชื่อ-นามสกุล | ☑ 1<br>6 | ✓ 2<br>7 | ✓ 3<br>7 | □ 4<br>5 | 0<br>5 | 0 |
| 1    | 1          |                 |              | 4        | 3        | 3        |          |        |   |
| 1    | 2          |                 |              | 0        | 3        | 3        |          |        |   |
| 1    | 3          |                 |              | 2        | 4        | 1        |          |        |   |
| 1    | 4          |                 |              | 4        | 5        | 4        |          |        |   |
| 1    | 5          |                 |              | 4        | 4        | 4        |          |        |   |
| 1    | 6          |                 |              | 3        | 5        | 4        |          |        |   |
| 1    | 7          |                 |              | 2        | 3        | 1        |          |        |   |
| 1    | 8          |                 |              | 5        | 5        | 3        |          |        |   |
| 1    | 9          |                 |              | 3        | 4        | 5        |          |        |   |
| 1    | 10         |                 |              | 5        | 5        | 4        |          |        |   |

# ข้อผิดพลาดที่อาจพบจากการวางคะแนน

กรณีวางคะแนนแล้วมีข้อผิดพลาด คือคะแนนไม่ได้กระจายไปยังช่องคะแนนของนักเรียนแต่ละคนอย่าง ถูกต้อง แต่ลงมากองอยู่ในช่องเดียวของนักเรียนคนแรก ดังรูป

| E    | U          | No              |              |          |          |          |          |        |   |
|------|------------|-----------------|--------------|----------|----------|----------|----------|--------|---|
| ห้อง | เลข<br>ที่ | เลขประจำ<br>ตัว | ชื่อ-นามสกุล | ☑ 1<br>6 | ✓ 2<br>7 | ☑ 3<br>7 | □ 4<br>5 | 0<br>5 | 0 |
| 3    | 1          |                 |              | 1,4,     |          |          |          |        |   |
| 3    | 2          |                 |              |          |          |          |          |        |   |
| 3    | 3          |                 |              |          |          |          |          |        |   |
| 3    | 4          |                 |              |          |          |          |          |        |   |
| 3    | 5          |                 |              |          |          |          |          |        |   |

ซึ่งกรณีนี้ให้ท่านทำการตรวจสอบส่วนขยายดังนี้

คลิกไปยังปุ่ม**โลโก้ส่วนขยาย** ToSchool to SGS แล้วเลือกเมนู **ส่วนขยายนี้...** ดังรูป หากพบว่าส่วน ขยายนี้ไม่ได้เลือกเว็บ sgs เอาไว้ให้ท่านทำการเลือกเว็บ sgs ก่อน แล้วทำการรีโหลดเบราเซอร์ใหม่ แล้ว ดำเนินการส่งและวางคะแนนใหม่อีกครั้ง

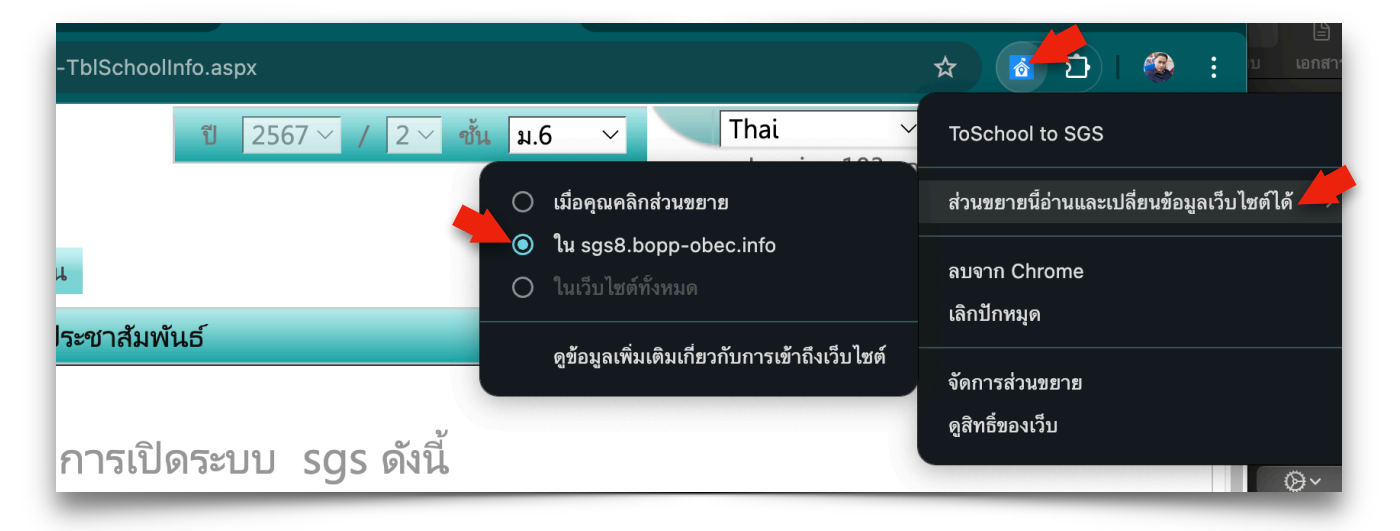

## การคัดลอกคะแนนจาก Excel หรือ CSV ไปยัง SGS ด้วย Extension ToSchool to SGS

นอกจากการโอนคะแนนจาก ToSchool ไปยัง SGS ด้วย Extension บน Google Chrome แล้ว ระบบ ToSchool ยังอำนวยความสะดวกให้โรงเรียนโดยการเพิ่มความสามารถของ Extension ให้สามารถ วางคะแนนจากโปรแกรม Excel ไปยัง SGS ได้อีกทางหนึ่ง ดังนั้นโรงเรียนใดที่ต้องการโอนคะแนนจาก Excel หรือ CSV ที่นำออกจากระบบ ToSchool ในภาพรวมคะแนนทั้งหมดของโรงเรียนในแต่ละภาคเรียน ผ่านเมนู Check Student Score ได้อยู่แล้ว จึงสามารถแต่งตั้งให้แอดมินระบบ SGS ของโรงเรียนเป็นผู้โอนคะแนน ทั้งหมดไปยัง SGS ได้ด้วยตนเอง แทนการโอนของครูแต่ละคนเหมือนระบบเก่า เป็นทางเลือกของการโอน คะแนนไป SGS ได้อีกทางหนึ่ง

# 1) การคัดลอกคะแนนรายวิชา มีขั้นตอนดังนี้

|       | ☑ 1<br>6 | ☑ 2<br>7 | ☑ 3<br>7 | □ 4<br>5 | 0 5 | 0 6 | 0 7 | 0 8 | 0<br>9 | ก่อนกลางภาค | กลางภาค<br>20 | Remark |
|-------|----------|----------|----------|----------|-----|-----|-----|-----|--------|-------------|---------------|--------|
| งทอง  |          |          |          |          |     |     |     |     |        |             |               |        |
| าร    |          |          |          |          |     |     |     |     |        |             |               |        |
|       |          |          |          |          |     |     |     |     |        |             |               |        |
|       |          |          |          |          |     |     |     |     |        |             |               |        |
|       |          |          |          |          |     |     |     |     |        |             |               |        |
| ตย์   |          |          |          |          |     |     |     |     |        |             |               |        |
|       |          |          |          |          |     |     |     |     |        |             |               |        |
|       |          |          |          |          |     |     |     |     |        |             |               |        |
| คน    |          |          |          |          |     |     |     |     |        |             |               |        |
| รัตน์ |          |          |          |          |     |     |     |     |        |             |               |        |

1.เปิดระบบ SGS แล้วดำเนินการเหมือนการคัดลอกผ่าน ToSchool (หน้า 6)

2.เปิดหน้าโปรแกรมคะแนนใน Excel หรือ CSV แล้วคัดลอกจำนวนนักเรียนและคอลัมน์ตามต้องการ จากตัวอย่างจะเป็นการคัดลอก จำนวน 3 คอลัมน์

|    |        |         | ตาร     | าง 1    |         |
|----|--------|---------|---------|---------|---------|
| 1  | เลขที่ | คะแนน 1 | คะแนน 2 | คะแนน 3 | คะแนน 4 |
| 2  | 1      | 4       | 5       | 4       | 3       |
| 3  | 2      | 3       | 4       | 4       | 4       |
| 4  | 3      | 4       | 5       | 5       | 5       |
| 5  | 4      | 3       | 4       | 4       | 3       |
| 6  | 5      | 4       | 5       | 5       | 5       |
| 7  | 6      | 3       | 4       | 4       | 3       |
| 8  | 7      | 4       | 5       | 5       | 5       |
| 9  | 8      | 3       | 4       | 4       | 4       |
| 10 | 9      | 4       | 5       | 4       | 4       |
| 11 |        |         |         |         | 0       |
| 12 |        |         |         |         |         |

3. กลับไปยังหน้า SGS คลิกตรงช่องคะแนนของนักเรียนคนแรกและคอลัมน์แรก จากนั้นกด Ctrl+V หรือ คลิก เมาส์ขวาแล้วเลือก วาง

|               | <mark>✓</mark><br>6 | 1                                           | ☑ 3<br>7        | □ 4<br>5 | □ 5<br>0 | 0<br>0 | □ 7<br>0 | 0<br>8 | 0<br>9 | ก่อนกลางภาค | □<br>20 |
|---------------|---------------------|---------------------------------------------|-----------------|----------|----------|--------|----------|--------|--------|-------------|---------|
| เทอง          |                     | อีโมจิและสัญล่                              | ลักษณ์          |          |          |        |          |        |        |             |         |
| າະ            |                     | <b>-</b>                                    |                 |          | -        |        |          |        |        |             |         |
|               |                     | ทำซ้ำ                                       |                 |          | _        |        |          |        |        |             |         |
|               |                     | ตัด<br>คัดลอก                               |                 |          |          |        |          |        |        |             |         |
|               |                     | <u>วาง</u>                                  |                 |          |          |        |          |        |        |             |         |
| าย์           |                     | วางและจบคูรู<br>เลือกทั้งหมด<br>เปิดในโหมดก | บแบบ<br>เารอ่าน |          |          |        |          |        |        |             |         |
| ŀ             |                     | การตั้งค่าภาษ<br>การเขียนเส้นเ              | ิ¥า<br>ทาง      | :        | >        |        |          |        |        |             |         |
| จน            |                     | 븕 Print Fri                                 | endly and       | I PDF    |          |        |          |        |        |             |         |
| <b>เ</b> ัตน์ |                     | ตรวจสอบ<br>*ะ                               |                 |          | _        |        |          |        |        |             |         |

# จะได้คะแนนตรงตามที่เราได้คัดลอกมา

|             | ✓ 1<br>6 | ☑ 2<br>7 | ☑ 3<br>7 | □ 4<br>5 | 0 5 | 0<br>0 | □ 7<br>0 | 0 8 | 0<br>9 | ก่อนกลางภาค | □<br>20 |
|-------------|----------|----------|----------|----------|-----|--------|----------|-----|--------|-------------|---------|
| เทอง        | 4        | 5        | 4        |          |     |        |          |     |        |             |         |
| າະ          | 3        | 4        | 4        |          |     |        |          |     |        |             |         |
|             | 4        | 5        | 5        |          |     |        |          |     |        |             |         |
|             | 3        | 4        | 4        |          |     |        |          |     |        |             |         |
|             | 4        | 5        | 5        |          |     |        |          |     |        |             |         |
| าย์         | 3        | 4        | 4        |          |     |        |          |     |        |             |         |
|             | 4        | 5        | 5        |          |     |        |          |     |        |             |         |
|             | 3        | 4        | 4        |          |     |        |          |     |        |             |         |
| จน          | 4        | 5        | 4        |          |     |        |          |     |        |             |         |
| <b>ัตน์</b> |          |          |          |          |     |        |          |     |        |             |         |

## 4.คลิกบันทึกข้อมูล เป็นอันเรียบร้อย

|      | U      | 10          |              |          |          |          |          |     |   |
|------|--------|-------------|--------------|----------|----------|----------|----------|-----|---|
| ห้อง | เลขที่ | เลขประจำตัว | ชื่อ-นามสกุล | ☑ 1<br>6 | ☑ 2<br>7 | ☑ 3<br>7 | □ 4<br>5 | 0 5 | 0 |
|      |        |             |              |          |          |          |          |     |   |

# 2) การคัดลอกคะแนนคุณลักษณะอันพึงประสงค์ มีขั้นตอนดังนี้

#### <u>สำคัญมาก</u>

การคัดลอกคะแนนคุณลักษณะอันพึงประสงค์ หรือคะแนนการอ่าน จะมีรูปแบบที่แตกต่างจากคะแนน รายวิชา คือ เราไม่สามารถเปิดปิดช่องกรอกคะแนนได้เหมือนวิชาทั่วไป ระบบการวางคะแนนจึงต้องดำเนินการ บางอย่างเพิ่มเติม เพื่อให้สามารถนำคะแนนจาก Excel ไปลงได้อย่างถูกต้อง เพราะเราใช้ Extension เดียวกันกับการวางคะแนนของวิชาทั่วไปนั่นเอง

1.เปิดหน้าโปรแกรม Excel ของวิชาที่ต้องการ ให้เราเคาะช่องว่าง หรือใส่ตัวอักษรใดก็ได้ในคอลัมน์ ลำดับที่ 11 (ถ้านับลำดับจากคะแนนช่องที่ 1) ของนักเรียนคนแรก เหตุผลที่ต้องใส่ตัวอักษรในคอลัมน์นี้ เพราะถ้าไม่ใส่อะไรเลย โปรแกรม Excel จะไม่คัดลอกคอลัมน์ว่างทั้ง 3 คอลัมน์นี้ให้เพราะไม่พบข้อมูลใด ซึ่ง คอลัมน์นี้จะตรงกับช่องหมายเหตุของ SGS

| เลขที่ | 1 | 2 | 3 | 4 | 5 | 6 | 7 | 8 |  |   |
|--------|---|---|---|---|---|---|---|---|--|---|
| 1      | 3 | 3 | 3 | 3 | 3 | 3 | 2 | 1 |  | - |
| 2      | 3 | 3 | 3 | 3 | 3 | 3 | 2 | 2 |  |   |
| 3      | 3 | 3 | 3 | 3 | 3 | 3 | 3 | 3 |  |   |
| 4      | 3 | 3 | 3 | 3 | 3 | 3 | 2 | 1 |  |   |
| 5      | 3 | 3 | 3 | 3 | 3 | 3 | 3 | 3 |  |   |
| 6      | 3 | 3 | 3 | 3 | 3 | 3 | 2 | 2 |  |   |
| 7      | 3 | 3 | 3 | 3 | 3 | 3 | 3 | 3 |  |   |
| 8      | 3 | 3 | 3 | 3 | 3 | 3 | 3 | 3 |  |   |
| 9      | 3 | 3 | 3 | 3 | 3 | 3 | 3 | 3 |  |   |

2.ลากคลุมแถบพื้นที่ที่จะทำการคัดลอกคะแนนให้ครบทั้ง 11 คอลัมน์และครบทุกแถว แล้วกดแป้น Ctrl+C

| เลขที่ | 1 | 2 | 3 | 4 | 5 | 6 | 7 | 8 |  |   |
|--------|---|---|---|---|---|---|---|---|--|---|
| 1      | 3 | 3 | 3 | 3 | 3 | 3 | 2 | 1 |  | - |
| 2      | 3 | 3 | 3 | 3 | 3 | 3 | 2 | 2 |  |   |
| 3      | 3 | 3 | 3 | 3 | 3 | 3 | 3 | 3 |  |   |
| 4      | 3 | 3 | 3 | 3 | 3 | 3 | 2 | 1 |  |   |
| 5      | 3 | 3 | 3 | 3 | 3 | 3 | 3 | 3 |  |   |
| 6      | 3 | 3 | 3 | 3 | 3 | 3 | 2 | 2 |  |   |
| 7      | 3 | 3 | 3 | 3 | 3 | 3 | 3 | 3 |  |   |
| 8      | 3 | 3 | 3 | 3 | 3 | 3 | 3 | 3 |  |   |
| 9      | 3 | 3 | 3 | 3 | 3 | 3 | 3 | 3 |  |   |

3.สลับไปยังหน้า SGS เพื่อวางคะแนนคุณลักษณะอันพึงประสงค์ แสดงรายชื่อเด็กให้ครบทุกคน จาก นั้นคลิกเมาส์ที่ช่องคะแนนของนักเรียนคนแรก คอลัมน์แรก แล้วเลือก วาง หรือกดแป้น Ctrl+V

|         | 1 | 2                | 3             | 4       | 5 | 6 | 7 | 8 | 9 | 10 | รวม | ผลการประเมิน | หมายเหตุ |
|---------|---|------------------|---------------|---------|---|---|---|---|---|----|-----|--------------|----------|
| 3       |   | วีโมอิและสั      | กลักษณ์       |         |   |   |   |   |   |    | 0.0 |              |          |
| การ     |   | เลิกทำ           | effett i Tere |         |   |   |   |   |   |    | 0.0 |              |          |
| รินทร์  |   | ทำซ้ำ            |               |         |   |   |   |   |   |    | 0.0 |              |          |
|         |   | ตัด<br>คัดลอก    |               |         |   |   |   |   |   |    | 0.0 |              |          |
|         |   | <mark>วาง</mark> | 2             |         |   |   |   |   |   |    | 0.0 |              |          |
| ଜି      |   | เลือกทั้งหม      | ก<br>ข        |         |   |   |   |   |   |    | 0.0 |              |          |
| ।দ্     |   | เปิดในไหม        | ดการอ่าเ      | ſ       |   |   |   |   |   |    | 0.0 |              |          |
| ú       |   | การเขียนเล้      | ันทาง         |         | > |   |   |   |   |    | 0.0 |              |          |
| 3010105 |   | 🗀 Print F        | riendly       | and PDF | - |   |   |   |   |    |     |              |          |

ท่านจะพบคะแนนที่ถูกวางเรียบร้อยตรงตามที่คัดลอกมา ให้ทำการลบตัวอักษรในช่องหมายเหตุออก

|        | 1 | 2 | 3 | 4 | 5 | 6 | 7 | 8 | 9 | 10 | รวม | ผลการประเมิน | หมายเหตุ |
|--------|---|---|---|---|---|---|---|---|---|----|-----|--------------|----------|
| 3      | 3 | 3 | 3 | 3 | 3 | 3 | 2 | 1 |   |    | 0.0 |              | -        |
| การ    | 3 | 3 | 3 | 3 | 3 | 3 | 2 | 2 |   |    | 0.0 |              |          |
| รินทร์ | 3 | 3 | 3 | 3 | 3 | 3 | 3 | 3 |   |    | 0.0 |              |          |
|        | 3 | 3 | 3 | 3 | 3 | 3 | 2 | 1 |   |    | 0.0 |              |          |
|        | 3 | 3 | 3 | 3 | 3 | 3 | 3 | 3 |   |    | 0.0 |              |          |
| ଜି     | 3 | 3 | 3 | 3 | 3 | 3 | 2 | 2 |   |    | 0.0 |              |          |
| ાર્ધ   | 3 | 3 | 3 | 3 | 3 | 3 | 3 | 3 |   |    | 0.0 |              |          |
| ц      | 3 | 3 | 3 | 3 | 3 | 3 | 3 | 3 |   |    | 0.0 |              |          |
| ่านนท์ | 3 | 3 | 3 | 3 | 3 | 3 | 3 | 3 |   |    | 0.0 |              |          |

4. คลิกปุ่มบันทึกข้อมูล เป็นอันเสร็จเรียบร้อย

| ſ |   |        |       |      |        |             |      |         |   |   |   |   |   |
|---|---|--------|-------|------|--------|-------------|------|---------|---|---|---|---|---|
|   |   | ) วิชา | กลุ่ม | ห้อง | เลขที่ | เลขประจำตัว | ซื่อ | นามสกุล | 1 | 2 | 3 | 4 | 5 |
|   | _ | 10     |       |      |        |             |      |         |   |   |   |   | - |

# 3) การคัดลอกคะแนนการอ่าน คิดวิเคราะห์ฯ มีขั้นตอนดังนี้

เลขที่ 

ให้เราดำเนินการเหมือนการคัดลอกคะแนนคุณลักษณะอันพึงประสงค์ แต่จะแตกต่างตรงที่ให้เราใส่ตัว อักษร เช่น - ในคอลัมน์ที่ 7 (เว้นว่าง 1 หนึ่งคอลัมน์ แต่คุณลักษณะฯ เว้นว่าง 2 คอลัมน์)

### เมื่อเรานำไปวางใน SGS ขีดจะไปลงตรงช่องหมายเหตุพอดี เมื่อวางแล้วอย่าลืมกดปุ่มบันทึกนะครับ

|     | 3 | 3 | 3 | 3 | 1 |  | - |
|-----|---|---|---|---|---|--|---|
| ī   | 3 | 3 | 3 | 3 | 2 |  |   |
| าร์ | 3 | 3 | 3 | 3 | 1 |  |   |
|     | 3 | 3 | 3 | 3 | 3 |  |   |
|     | 3 | 3 | 3 | 3 | 3 |  |   |
|     | 3 | 3 | 3 | 3 | 3 |  |   |
|     | 3 | 3 | 3 | 3 | 3 |  |   |
|     | 3 | 3 | 3 | 3 | 3 |  |   |
| .ท์ | 3 | 3 | 3 | 3 | 3 |  |   |